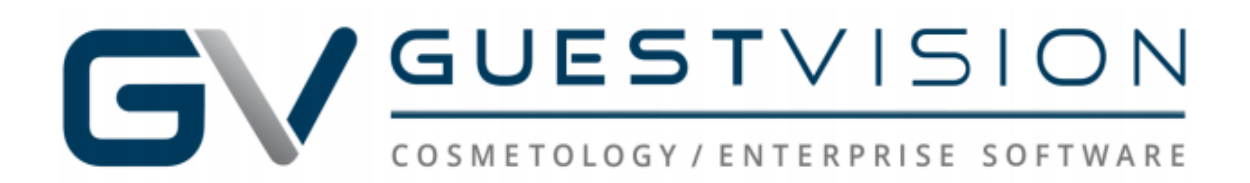

Per our Development Team, remote access requirements call for you to have the latest version of your device's OS (Operating system) installed. *Older OS versions are not supported for security purposes.* 

The steps below have been successfully tested by our Development and QA team, however, if they do not work, you will need to have a local technician or mobile device provider (Verizon, AT&T, etc.) assist you in troubleshooting further as we do not support mobile devices.

 Please install the REMOTE DESKTOP Mobile (Apple/iPhone) or Remote Desktop 8 (Android) app on your device shown below. Please note that a certificate install is <u>not</u> required on either OS.

#### **REMOTE DESKTOP (Apple/iPhone),**

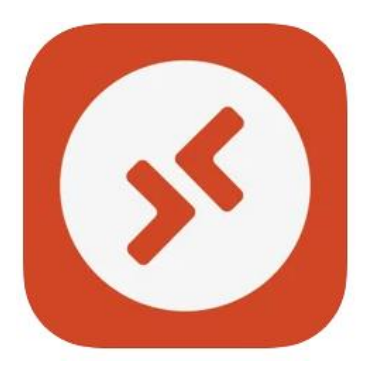

### Remote Desktop Mobile Work from anywhere

★★★★★ 3.1 • 1.3K Ratings

Microsoft Corporation

Free

#### Desktop 8 (Android) app

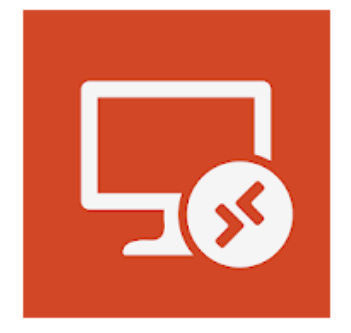

# Remote Desktop 8

Microsoft Corporation Business

E Everyone

Add to Wishlist

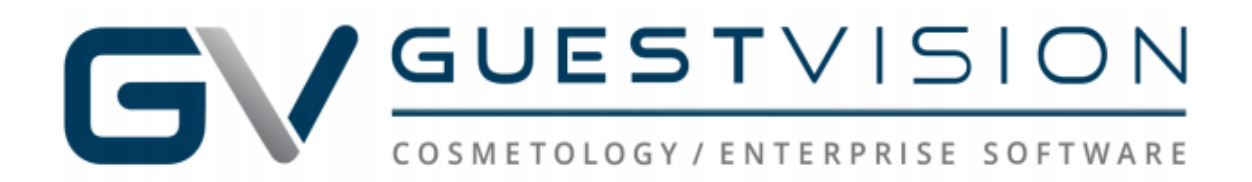

2) Enter gateway information and log in credentials. Below is a setup example that shows where to enter the same credentials you use to access your location(s) remotely on your standard desktop.

|                   | 10:56 am  | 46%           |                                |
|-------------------|-----------|---------------|--------------------------------|
| • III Optus 🜩     | Edit DC   | 40%           |                                |
| ^                 | Edit PC   | Save          |                                |
|                   |           |               | Was provided to vo             |
| PC Name           |           | gv-ts01 >     | by GuestVision                 |
| User Account      | Ask Whe   | en Required > |                                |
| GENERAL           |           |               | This can be                    |
| Friendly Name     |           | GVTS1>        | named anything,<br>you can use |
| Admin Mode        |           |               | "GuestVision"                  |
| Swap Mouse Bu     | ttons     |               |                                |
| GATEWAY           |           |               |                                |
| ts1.guestvision.r | net       | >             | by GuestVision                 |
| Bypass for Loca   | Addresses |               |                                |
|                   |           |               |                                |
| DEVICE & AUDIO RE | DIRECTION |               |                                |
| Sound             | Play on   | This Device > |                                |
| Microphone        |           |               |                                |

**iPhone** 

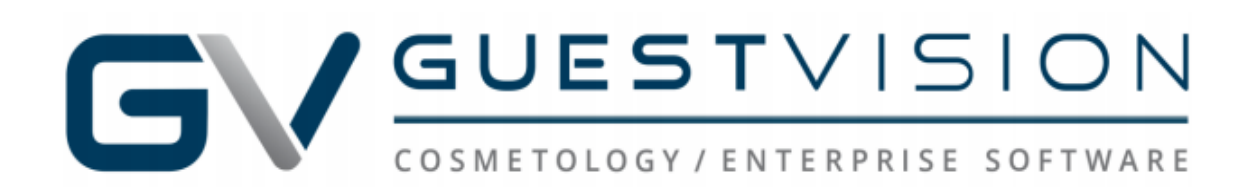

## <u>Android</u>

| 8:24         | <b>5</b> 5              | 😧 🖘 📶 58% 💼 |
|--------------|-------------------------|-------------|
| ×            | Edit desktop            | SAVE        |
| PC nam       | ne                      |             |
| gv-ts        | 01                      | ×           |
| User na      | ame                     |             |
| Ente         | er every time           | Ψ           |
| How do       | Lecture a BC2           |             |
| HOW GO       | <u>rset up a ror</u>    |             |
| ∧ si         | how additional options  |             |
| Friendly     | y name                  |             |
| GV R/        | A                       | X           |
| Gatewa       | ау                      |             |
| ts1.         | guestvision.net         | ·           |
| Sound        |                         |             |
| Play         | / sound on device       | Ψ           |
| Custo<br>Off | mize display resolution |             |
| Swap         | mouse buttons           |             |
| Conne        | ect to admin session    |             |
|              | III O                   | <           |

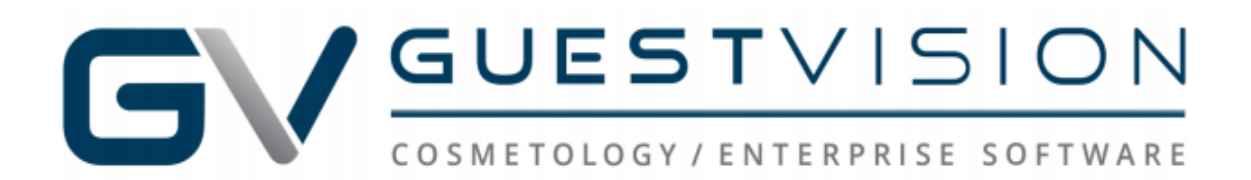

If you have entered your credentials correctly and successfully connected to your remote session you will see the screen below, and the Guest Vision Icon. You should then be able to click on the Guest Vision icon and access your location(s).

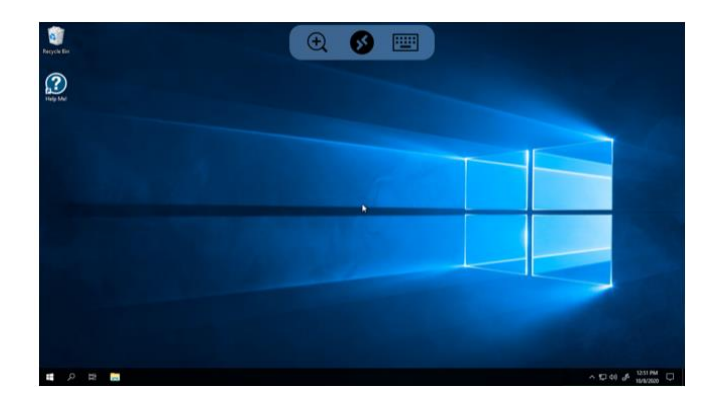